# 校務資訊系統「申請跨院系學分學程」操作說明

一、進入系統

### 校務資訊系統進入網址: <u>https://info.stu.edu.tw/login/syslogin.asp</u>

進入校務資訊系統後,點選【教務資訊】→【輸入程式】→【跨院系學分學程登記系統】。

|                  | 校務資訊         | 系統 |             |      |                        |              |
|------------------|--------------|----|-------------|------|------------------------|--------------|
| #                | ≡            | ۹  | 🖀 Index > 1 | Menu |                        |              |
| ■選               | 單資訊<br>務資訊   | *  | 動入系統名称      | 间關鍵字 | 直韵程式連結                 |              |
| 派前               | 光列表及贺尊       |    | ■ 教務資       | 語    |                        | 自訂選單設定: 🕕 NO |
| 查請     永約        | 有程式<br>統入口程式 |    | 融入          | 選課   | 初選<br>加退選<br>補加選       |              |
| ■ 學              | 務資訊          | ~  |             |      | 来 <sup>找</sup><br>署胡遞課 |              |
| . 總              | 務資訊          | ~  |             | 基本資料 | 學生基本資料確認               |              |
| x <sup>2</sup> 電 | 算中心          | ~  |             | 學分申請 | 超這條慶分申請                |              |
| 含質               | 訊系統          | ~  |             |      | 抵免學分申請                 |              |
| 😝 Lo             | gout         |    |             |      | 丙院亲學分學程登記系統            |              |
|                  | ۲            |    |             | 境外學生 | 境外學生獎助學金申請             |              |
|                  |              |    |             | 提前畢業 | 提前畢業申請                 |              |

## 二、 進入【跨院系學分學程登記系統】

#### 1 · 點選「我還要登記其他學程」。

| Campus Information Services                                                                                                    |                                                                                                    |                                                                                                    | Shu-Te University |
|----------------------------------------------------------------------------------------------------|----------------------------------------------------------------------------------------------------|----------------------------------------------------------------------------------------------------|-------------------|
|                                                                                                    |                                                                                                    |                                                                                                    |                   |
|                                                                                                    |                                                                                                    |                                                                                                    |                   |
| 。                                                                                                    |                                                                                                    |                                                                                                    |                   |
| -                                                                                                    |                                                                                                    |                                                                                                    |                   |
|                                                                                                    |                                                                                                    |                                                                                                    |                   |
|                                                                                                    |                                                                                                    |                                                                                                    | 🛧 Home            |
|                                                                                                    |                                                                                                    |                                                                                                    |                   |
| 我已登記的學分學程如下                                                                                                    |                                                                                                    |                                                                                                    |                   |
|                                                                                                    |                                                                                                    |                                                                                                    |                   |
|                                                                                                    |                                                                                                    |                                                                                                    |                   |
|                                                                                                    | 已登記學分學程明                                                                                                    | 刮細表                                                                                                    |                   |
|                                                                                                    |                                                                                                    |                                                                                                    |                   |
| 作品                                                                                                    | 的八路伯力运                                                                                                    | 检细色代妆衣                                                                                                    |                   |
| 為扁玩に                                                                                                    | 學分學栓名稱                                                                                                    | <b>一一一一一一一一一一一一一一一一一一一一一一一一一一一一一一一一一一一一</b>                                                                                                    |                   |
|                                                                                                    |                                                                                                    |                                                                                                    |                   |
|                                                                                                    | ( 我還要登記其他學科                                                                                                    |                                                                                                    |                   |
|                                                                                                    |                                                                                                    |                                                                                                    |                   |
|                                                                                                    |                                                                                                    |                                                                                                    |                   |
|                                                                                                    |                                                                                                    |                                                                                                    |                   |
|                                                                                                    |                                                                                                    |                                                                                                    |                   |
| ) https://info.stu.edu.tw/ACA/student/AppIntraCourse/IntraList.asp - Google Chrome                                                                                                    |                                                                                                    |                                                                                                    |                   |
| https://info.stu.edu.tw/ACA/student/AppIntraCourse/IntraList.asp                                                                                                    |                                                                                                    |                                                                                                    | 1                 |
| The second second second second second second second second second second second second second second second s                                                                                                    | 請按學程名稱登記加入                                                                                                    | Increase an extension of any and                                                                                                    |                   |
| PU001-外語領院法院證證與                                                                                                    | PU002-日語短途運動短期                                                                                                    | PU003-空間視覺設計                                                                                                    |                   |
| PU004-5元 並為國本。與化自<br>PU004-5元 並為國本。與化自                                                                                                    | PU00/-#E76138                                                                                                    | PUOLI-WERTHANDER                                                                                                    |                   |
| PCOIS-MENTIPEINSEXT                                                                                                    | PU014-97/R/TAR<br>DY IO16 School H-Street H-Street                                                                                                    | DELOTIO - MERTING PR                                                                                                    |                   |
| PU017-60-10122-00120-001                                                                                                    | DT 1021,4402,6836 10                                                                                                    | PU019- MARKAR A RA                                                                                                    |                   |
| D1030-E1-25-26 本 北京都道 田                                                                                                    | P-CO-1-MEDIA MATE                                                                                                    | 101 11377 4 - 117 100 191 (*** MIT                                                                                                    |                   |
| PU030-75. 图 201-5-25(2010) (21)                                                                                                    | DT TO 2 1 FE-MARINE #L-201                                                                                                    | PU023-IX #650 CF 201                                                                                                    |                   |
| COMPTOTIC DESCRIPTION AL                                                                                                    | PU031-兒童雙語教育<br>PU032-這種店会                                                                                                    | <u>PU023-II加速電路</u> PU032-創筆網路服務技術創管理     PU032-創筆網路服務技術創管理     PU032-創筆網路服務技術創管理                                                                                                    |                   |
| DI 10.41、加加22 局部 制、使用加加22-4-36                                                                                                    | PU031-兒童雙語教育<br>PU038-資通安全<br>PU038-資通安全                                                                                                    | <u>PU032-0F時度活躍</u> <u>PU032-01管細防原転技術創管理</u> <u>PU032-01管細防原転技術創管理</u> <u>PU039-RFID科技及應用</u> <u>PU032-06時度</u>                                                                                                    |                   |
| PU041-國際貿易組織國際金融<br>PU044-文化和著作工藝編目2014                                                                                                    | PU031-兒童雙語教育<br>PU038-演通安全<br>PU042-課題選擇養息問題符結<br>U045-課題名意思                                                                                                    | PU032-107時間ご留<br>PU032-107時間ご留<br>PU032-107時間2015<br>PU033-2077時月2日<br>PU033-2077時月2日<br>PU033-2077時月2日<br>PU032-2077時間ご留<br>PU032-2077時間ご留<br>PU033-2077時間ご留<br>PU032-2077時間ご<br>PU032-2077時間ご<br>PU032-2077年<br>PU032-2077時間ご<br>PU032-2077年<br>PU032-2077年<br>PU032-2077<br>PU032-2077<br>PU032-2077<br>PU032-2077<br>PU032-2077<br>PU032-2077<br>PU032-2077<br>PU032-2077<br>PU032-2077<br>PU032-207                                                                                                    |                   |
| PU041-國際貿易範疇認念融<br>PU044-文化創意總丁藝納品設計<br>PU046-金属範疇的局景/2016                                                                                                    | PU031-完全使活動室           PU038-資油完全           PU042-展開器を発展           PU045-異想素可能を介展用           PU045-異想素可能を介展用           PU045-異想素可能を介展用                                                                                                    | PU032-017時間ご留<br>PU032-01%場路[服装紙表:前動管理<br>PU032-RTD系技友達成<br>PU033-RTD系技友達成<br>PU03-2m灯音点及計畫[照面<br>PU035-27単近的實現意計<br>PU051-14世界目示。                                                                                                    |                   |
| PU041                                                                                                    | PU031-民重整活動室           PU032-民重調定全           PU042-認知能な検察問題行話           PU045-活動           PU045-認知者が自然問題行話           PU045-認知者にない           PU045-記録型子点論意味用           PU045-記録型子点論意味用           PU045-記録型子点論意味用                                                                                                    | PU032-017時度ご確定     PU032-017時度ご確定     PU032-0119時時度     PU032-0179時度の     PU033-数公売品度計量     PU043-数公売品度計量     PU048-2行動的重要合     PU048-2行動的重要合     PU048-2行動     PU048-2行動的重要合     PU048-2行動     PU048-2行動     PU048-2行     PU048-2行   |                   |
| <u>PU041-開影貿易油関防会路</u><br>PU044-文化前筆進工藝館品設計<br>PU042-會開管理進度易行該<br>PU052-嵌入式系統技法<br>PU052-嵌入数額                                                                                                    | PL031-民童集活教室           PL038-宣道学会           PL042-國際部後強調整合庫用           PL042-國際部後強調整合庫用           PL055-宣道部理解转接着           PL055-宣道部理解转接着           PL055-宣道部理解转接着                                                                                                    | PU032-017時度ご留<br>PU032-011室場路服務務務長後前創業理<br>PU032-RFID系は支速用<br>PU043-動位憲品版計集開選<br>PU045-行動消費設計<br>PU051-減損等見應業<br>PU054-相互換計業計<br>PU054-相互換計業                                                                                                    |                   |
| PL041-國際區 9.編曲関語金融<br>PL044-文化 創 兼編工 藝術県設計<br>PL049-金 開始資理 魚蘭 気子(諸<br>PL052-嵌入式糸統技術<br>PL052-壊活教學<br>PL052-壊活教學                                                                                                    | PU031-民童集活教室           PU038-宣述学会           PU042-國際活動後期間第行前           PU042-國際活動後に回販活行前           PU052-運動第二級宣訊機構           PU053-運動電訊機構           PU053-運動電訊機構           PU053-電動電訊機構           PU054-使用           PU055-電動電訊機構           PU055-電動電訊機構                                                                                                    | PL032+07 新版主題     PL032+07 新版主題     PL032+07 新版主題     PL033-数化方法-R数計意理     PL034-数化方法-R数計意理     PL034-数化方法-R数計意理     PL035-1差指基準理     PL035-1差指基準理     PL035-1差指基     PL035-1差指基     PL035-1差指基     PL035-1差指基     PL035-1差指基     PL035-1差指基     PL035-1差指基     PL035-1差指基     PL035-1差指基     PL035-1差指基     PL035-1差指基     PL035-1差指基     PL035-1差指基     PL035-1差指基     PL035-1差指基     PL035-1差指基     PL035-1差指基     PL035-125     PL035-125     PL |                   |
| PU041                                                                                                    | PU031-完全轉活動室           PU032-還加速至全。           PU042-還加速至金融回应当時           PU045-跨域活動率合應用           PU053-還通訊經路注意           PU053-還通訊經路注意           PU055-還通訊經路注意           PU055-還通訊經路注意           PU055-還通訊經路注意           PU055-還通訊經路注意           PU055-還通訊經路注意           PU056-公共局議語數室           PU059-計畫           PU059-計畫                                                                                                    | PU032-017時間空間     PU032-017時間空間     PU032-017時間空間     PU032-RTD系はた次面野     PU043-動化液晶局設計範囲     PU043-動化液晶局設計範囲     PU045-計算時間度     PU051-抽描呈現露     PU051-抽描呈現露     PU051-描描呈現露     PU051-開始度     PU050-開始度高時間(使調整)     PU050-開始度高時間(使調整)                                                                                                    |                   |
| PU041-國際貿易總國際企業的<br>PU044-文化前電源工藝輸品設計<br>PU049-変加密理源貿易行動<br>PU052-職入式系統技術<br>PU055-建築教學<br>PU055-計會企業行選<br>PU051-電製産業管理<br>PU051-電製産業管理                                                                                                    | PU031-現金集結委室           PU032-現金建築学会           PU042-現認認定会議認定会議認認定行請           PU045-現金定認道会会推測           PU055-通過計量規制と指定           PU055-通過計量規制と指定           PU055-通過計量規制と指定           PU055-通過計量規制と指定           PU055-通過計量目           PU055-通過計量目           PU055-通過計量目           PU052-通知社委員会議認知室           PU052-通知社委員会議認知                                                                                                    | PU032-017時間空間           PU032-01%第期防護業務に該計算理           PU032-01%指防           PU032-01%指抗           PU032-01%指抗           PU032-01%指抗           PU032-01%指抗           PU032-01%指抗           PU032-01%指抗           PU032-01%指抗           PU032-01%指抗           PU032-01%指抗           PU032-01%指抗           PU032-01%指抗           PU032-01%           PU032-01%           PU03                                                                                                    |                   |
| PL041-回应应何息前面了条件           PL044-安仁前金田二条           PL045-會加於理論或呈示           PL052-前元表示           PL052-前元表示           PL052-前元表示           PL052-前元表示           PL052-前元表示           PL052-前元表示           PL052-前元表示           PL051-官員法希望注理           PL061-官員法希望注理           PL061-官員法希望注理           PL061-官員法希望注理 | PU031-玩量整洁的数据           PU032-运行委任金           PU042-回回当任金/回回当任金/回回当日           PU042-回回目日         PU042-回回目日         PU042-回回目日         PU042-回回目日        PU042-回回目日        PU042-回回日        PU042-回回日        PU042-回回日        PU042-回回日        PU042-回日        PU042-回日        PU042-回日        PU042-IE        PU042-IE        PU042-IE         PU042-IE        PU042-IE        PU042-IE        PU042-IE        PU042-IE        PU042-IE        PU042-IE        PU042-IE        PU042-IE | PU032-017時間空間           PU032-017時間空間           PU032-0176           PU032-0176 <td></td>                                                                                                    |                   |
| PU041-認認貿易總國認金融       PU044-交化-創業第二藝納品設計       PU052-嵌入式系統转衝       PU052-並入式系統转衝       PU052-並為人式系統转衝       PU052-計画企業行講       PU061-電影金融管理       PU061-電子商務経費                                                                                                    | PU031-玩量整洁的变置           PU038-資油量学会           PU042-認認認識を会議問題選行論           PU042-認認認識を会議問題選行論           PU053-資油量記細胞指表語           PU053-資油量記細胞指表語           PU055-計算量子的資訊例算           PU055-注量資訊表示           PU055-注量資訊表示           PU055-注量資訊表示           PU055-注量資訊表示           PU055-注量資訊表示           PU055-注量資訊表示           PU055-注量資訊表示           PU055-注量資訊表示           PU055-注量資訊表示           PU055-注量資訊表示           PU055-注量資訊表示           PU055-注量資訊表示                                                                                                    | PL032-107 新版工会研      PL032-107 新版工会研      PL032-107 新版工会研      PL032-RTD系社会方面      PL033-RTD系社会方面      PL034-新成小型品社会社      PL035-1在指示見通知      PL035-1在指示見通知      PL035-1在指示見通知      PL035-1在活动目標      PL035-1在活动目標      PL035 |                   |

2 · 點選 😣 ,可檢視該學分學程「完成進度」。

|       | 跨院系學分學     | 程登記系統    |            |
|-------|------------|----------|------------|
|       | 我已登記的學     | 分學程如下    |            |
| 編號    | 學分學程名稱     | 檢視完成進度   | 放棄修習       |
| PU014 | 物流行銷①      | 0        | 刪除         |
| PU019 | 資訊應用       | 9        | 刪除         |
| PU020 | 軟體工程⊙      | 9        | 刪除         |
| PU021 | 網路與通訊      | <u> </u> | 刪除         |
| PU039 | RFID科技及應用  | <u>Q</u> | 刪除         |
| PU040 | 幼兒美語教育 🕑   | <u>Q</u> | 刪除         |
| PU045 | 跨域知識整合應用 🕑 | <u></u>  | 刪除         |
|       |            |          | 我還要登記其他學程> |

# 3 · 點選 💿 ,則回主畫面。

|     |       | 檢視完成進度                   |                   |       |    |
|-----|-------|--------------------------|-------------------|-------|----|
| -   | 編號    | 學分學程名稱                   | 檢載                | 見完成進度 |    |
|     | PU019 | 資訊應用                     | 回登詞               | 記主畫面  | 2  |
|     | *修得   | 下列至少21學分,即視為修完本學分學程<br>※ | •                 |       |    |
| 同質性 | 開課系所  | 課程名稱                     | 學分學程<br>修別        | 學分數   | 完成 |
|     | 資院    | 電子商務                     | 》<br>288<br>大共    | 3     |    |
|     | 電通系   | 通訊軟體應用                   | 湖                 | 3     |    |
|     | 資工系   | 網頁資料庫程式設計(網路教<br>學 〉     | 》即<br>大共          | 3     |    |
|     | 資管系   | 資料庫管理系統                  | 99%<br>西北         | 3     |    |
|     | 資管系   | 電腦網路與通訊                  | 395<br>共          | 3     |    |
|     | 資管系   | 管理資訊系統                   | 》<br>1世           | 3     |    |
|     | 資院    | 程式設計                     | 395<br>西北         | 3     |    |
|     | 電通系   | 程式設計                     | 388<br>大共         | 3     | 1  |
| Y   | 資工系   | 程式設計                     | 》<br>1世           | 3     |    |
| 10  | 資工系   | C 程式語言                   | 388<br>1 <u>共</u> | 3     |    |
|     | 資管系   | 程式設計                     | 388<br>其基         | 3     |    |
|     | 資管系   | 企業資源規劃                   | 》<br>第            | 3     |    |
| Ŷ   | 資管系   | 企業資源規劃認證I                | い記                | 3     |    |
|     |       |                          |                   |       |    |

4 · 點選 我還要登記其他的學程>> ,則彈出其他學分學程清單,登記其他學分學程。

| 自德科技大       | 及予<br>校務資訊管理系統 |          | and the second second |  |  |  |  |
|-------------|----------------|----------|-----------------------|--|--|--|--|
|             | 跨院系學分學         | 程登記系統    |                       |  |  |  |  |
| 我已登記的學分學程如下 |                |          |                       |  |  |  |  |
| 編號          | 學分學程名稱         | 檢視完成進度   | 放棄修習                  |  |  |  |  |
| PU014       | 物流行銷 🕑         | 9        | 刪除                    |  |  |  |  |
| PU019       | 資訊應用 🕑         | 9        | 刪除                    |  |  |  |  |
| PU020       | 軟體工程€          | 9        | 刪除                    |  |  |  |  |
| PU021       | 網路與通訊 🕑        | 9        | 刪除                    |  |  |  |  |
| PU039       | RFID科技及應用      | 9        | 刪除                    |  |  |  |  |
| PU040       | 幼兒美語教育 🕑       | <u> </u> | 刪除                    |  |  |  |  |
| PU045       | 跨域知識整合應用 🕑     | 9        | 刪除                    |  |  |  |  |
|             |                |          | 我還要登記其他學程>>>          |  |  |  |  |

| 🌔 http://wsr.stu.edu.tw/ACA/student/AppIntraCourse/IntraList.asp 🔳 🗖 🔀    |           |                     |  |  |  |  |  |
|---------------------------------------------------------------------------|-----------|---------------------|--|--|--|--|--|
| 🔊 http://wsr. <b>stu.edu.tw</b> /ACA/student/AppIntraCourse/IntraList.asp |           |                     |  |  |  |  |  |
| 諸按學程名稱登記加入                                                                |           |                     |  |  |  |  |  |
| 外語領隊導遊證照                                                                  | 日語領隊導遊證照  | 空間視覺設計              |  |  |  |  |  |
| 兒童繪本製作                                                                    | 國際商務與證照   | 雙語教育                |  |  |  |  |  |
| 日語観光                                                                      | 金融行銷      | 國際行銷與貿易             |  |  |  |  |  |
| 數位行銷企劃                                                                    | 觀光休閒行銷企劃  | 產品企劃與設計             |  |  |  |  |  |
| 廣告企劃與設計                                                                   | 物流行銷      | 休閒事業通路              |  |  |  |  |  |
| 時尚表演藝術                                                                    | 流行生活飾品設計  | 資訊應用                |  |  |  |  |  |
| 軟體工程                                                                      | 網路與通訊     | 財務與金融               |  |  |  |  |  |
| 行銷與廣告                                                                     | 兒童繪本教學應用  | 兒童雙語教育              |  |  |  |  |  |
| 創意網路服務技術與管理                                                               | 展演空間設計    | 資通安全                |  |  |  |  |  |
| <u>RFID科技及應用</u>                                                          | 幼兒美語教育    | 國際貿易與國際金融           |  |  |  |  |  |
| 國際經營與國際行銷                                                                 | 數位產品設計與展演 | <u> 文化創意與工藝飾品設計</u> |  |  |  |  |  |
| 跨域知識整合應用                                                                  | 兒童美語教育    |                     |  |  |  |  |  |
|                                                                           |           |                     |  |  |  |  |  |
|                                                                           |           |                     |  |  |  |  |  |
| 完成 😜 網際網路 🕢 🔹 🕄 80% 🔻 🔬                                                   |           |                     |  |  |  |  |  |